SAC Sektion Wildhorn

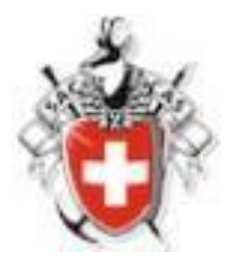

## DropTour

## Tourenanmeldung

Anleitung für Tourenteilnehmer

30.12.2022

## 1. Tour auswählen zur Anmeldung

Auf der Website das Register "Unser Programm" aufrufen. Es erscheint die Seite "Unsere Touren und Anlässe"

Das Tourenangebot kann nach diversen Kriterien selektiert werden:

- 1 Jahr, z.B. Kalenderjahr 2023
- 2 Tourtyp, z.B. Skitour
- 3 Gruppe, z.B. Sektion
- 4 Freies Suchfeld, z.B. Gipfelname oder Name eines Tourenleiters

| Sekt             | ion         | Unser Program  | nm Jo Wildhorn                  | Hütten | Rettung                 |
|------------------|-------------|----------------|---------------------------------|--------|-------------------------|
| Unsere To        | uren und V  | eranstaltungen |                                 |        |                         |
| Eine kleine Eins | stiegshilfe |                |                                 |        | ~                       |
| Touren           | Berichte    |                |                                 |        |                         |
| 1 2 3 4          |             |                | +) Login                        |        |                         |
| - Jahr - 🔹 - To  | ourtypen -  | •              | • Q 71                          |        |                         |
| Dezember 20      | 22          |                |                                 |        |                         |
| Sa 31. Dez.      | Event       | 2 Tage 🚺       | O Silvester/Neujahr auf Fromatt | Ernst  | Gempeler                |
| Januar 2023      |             |                |                                 |        |                         |
| Mi 4. Jan.       | ST L        | 1 Tag 🚺        | Skitour                         | Andre  | Steiger, Andreas Rieben |
| De E les         | Event       | Abond 0        | O Monotohöok Januar             | Vorst  | Rechteckiger            |

- Die Touren werden nach den gewählten Suchkriterien angezeigt.
- Jetzt auf die Tour klicken (Name der Tour), die Dich interessiert.
- Es erscheint nun die vollständige Tourenbeschreibung.
- Willst Du Dich für diese Tour anmelden, so klicke auf das kleine, blaue Feld "anmelden" ganz unten links.

| Treffpunkt      | 7.1.2023, 7:45 Uhr / Interlaken Ost                                                 |  |
|-----------------|-------------------------------------------------------------------------------------|--|
| Route / Details | Zug von Zweisimmen mit Abfahrt um 06:02 Uhr                                         |  |
|                 | Ankunft in Sulwald und Start ca. 09:00 Uhr                                          |  |
|                 | Wunderschöne Aussicht aufs Jungfraumassiv, vorbei an den eindrücklichen Lobhörnern. |  |
|                 | Bei genügend Schnee kann bis nach Isenfluh abgefahren werden.                       |  |
| Ausrüstung      | Gemäss den existierenden Ausrüstungschecklisten                                     |  |
| Anmeldung       | Telefonisch, Schriftlich, Online von Mo 12. Dez. 2022 bis Mi 4. Jan. 2023           |  |
|                 | Zanmelden _ ≜t drucken                                                              |  |
|                 |                                                                                     |  |
| × 🧷             | nmelden 🚖 drucken                                                                   |  |

## Es folgt die Maske mit den Anmelde-Angaben

| Kürzel oder Mitgliedernummer                              |            |
|-----------------------------------------------------------|------------|
| 1                                                         | $\bigcirc$ |
| Alle Personen separat anmelden.                           |            |
| Ich bin Nichtmitglied oder Mitglied einer anderen Sektion |            |
| Ich habe mein Kürzel und Passwort vergessen?              |            |
| Anmeldeoptionen                                           |            |
| Notfallkontakt (Name)                                     |            |
|                                                           |            |
| Notfallnummer                                             |            |
|                                                           |            |
|                                                           |            |
| Mittellung                                                | 1          |
|                                                           |            |
|                                                           |            |
|                                                           | li.        |
|                                                           |            |
| < anmelden                                                |            |

• Im Feld Kürzel die **SAC-Mitgliedernummer** (siehe rechts unten auf dem SAC-Mitgliederausweis) eingeben

| Mitgliederausweis                                    | Club Alpin Suisse CAS<br>Club Alpino Svizzero<br>Schweizer Alpen-Club<br>Club Alpin Svizzer |
|------------------------------------------------------|---------------------------------------------------------------------------------------------|
| Hans Muster<br>8840 Einsiedeln<br>Sektion Einsiedeln | Anzahl Mitgl. Jahre 15                                                                      |
| 2016                                                 | Mitgl. No.                                                                                  |

- Das System erkennt Dich damit als Mitglied der Sektion Wildhorn.
- Unter "Anmeldeoptionen" kannst Du Angaben machen zu einem Kontaktnamen im Notfall und einer Notfall-Telefonnummer. Das ist für den Tourenleiter eine wichtige Information.
- Unter "Mitteilung" kannst Du dem Tourenleiter eine Information deiner Wahl zukommen lassen.

Klicke wiederum auf "anmelden"

Die nächste Seite bestätigt Dir, dass Du für diese Tour angemeldet bist. Der Tourenleiter sieht nun Deine Anmeldung.